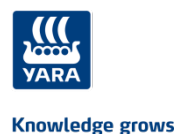

# Yaran oppimisympäristö yhteistyökumppaneille

Ohjetta päivitetty viimeksi joulukuussa 2021

# 1. Rekisteröityminen ensimmäistä kertaa Yara Siilinjärvelle tuleville

Mene sivulle <u>https://yara.community.gimletlms.com/fi/login</u>
 Luo itsellesi käyttäjätunnus klikkaamalla rekisteröidy palveluun kohdasta

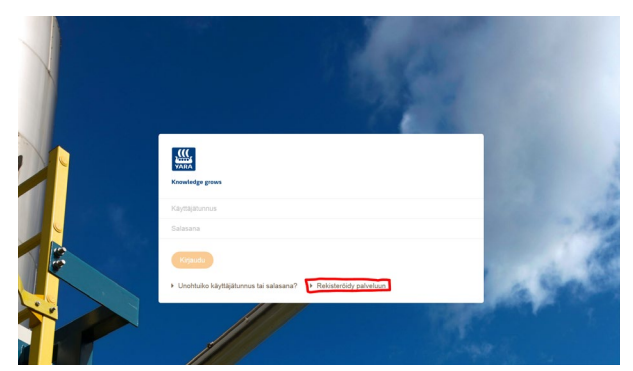

- Syötä lomakkeelle seuraavat tiedot
  - Etunimesi
  - Sukunimesi
  - Yrityksen nimi jossa työskentelet
  - Valitse valikosta Siilinjärvi
  - Veronumerosi
  - Puhelinnumerosi
  - Sähköpostiosoitteesi HUOM! (Sähköpostiosoitteesi on käyttäjätunnuksesi)
  - (Jos sinulla ei ole sähköpostia, tekee järjestelmä sinulle kuitenkin käyttäjätunnuksen)
  - Korttien voimassaoloajat
- Hyväksy tietosuojakäytännöt
- Syötettyäsi tiedot klikkaa rekisteröidy
- Rekisteröidyttyäsi saat sivustolle käyttäjätunnuksen ja salasanan. Tallenna tietosi johonkin!

| VARA                                                                                                    |                 |                    |
|----------------------------------------------------------------------------------------------------|-----------------|--------------------|
| Knowledge grows                                                                                                    |                 |                    |
|                                                                                                    |                 |                    |
|                                                                                                    |                 |                    |
| i ervetuloa Yara:n verkkokoulutusportaaliin.<br>Rekisteröidy täyttämällä alla olevat tiedot. Täytä korttitied       | dot niiltā osir | n kuin sinulla on. |
| Etunimi *                                                                                                    |                 |                    |
| Sukunimi *                                                                                                    |                 |                    |
| Yrityksen nimi *                                                                                                    |                 |                    |
| Valitse kaupunki listalta *                                                                                         |                 | ~                  |
| Veronumero *                                                                                                    |                 |                    |
| Puhelinnumero                                                                                                    |                 |                    |
| Sähköpostiosoite                                                                                                    |                 |                    |
| Työturvallisuuskortin voimassaolo päättyy *                                                                         | kk              | vvvv               |
| Tulityökortin voimassaolo päättyy                                                                                   | kk              | vvvv               |
| Ensiapukortin voimassaolo päättyy                                                                                   | kk              | VVVV               |
| Sähköturvallisuuskortin (SFS6002) voimassaolo<br>päättyy                                                            | kk              | vvvv               |
| ADR-ajoluvan voimassaolo päättyy                                                                                    | kk              | VVVV               |
| <ul> <li>Olen lukenut Tietosuojakäytännöt ja annan su<br/>käyttöön ja rekisteröintiin niiden mukaisesti.</li> </ul> | ostumuksen      | i henkilötietojeni |
| Rekisteröldy                                                                                                    |                 |                    |

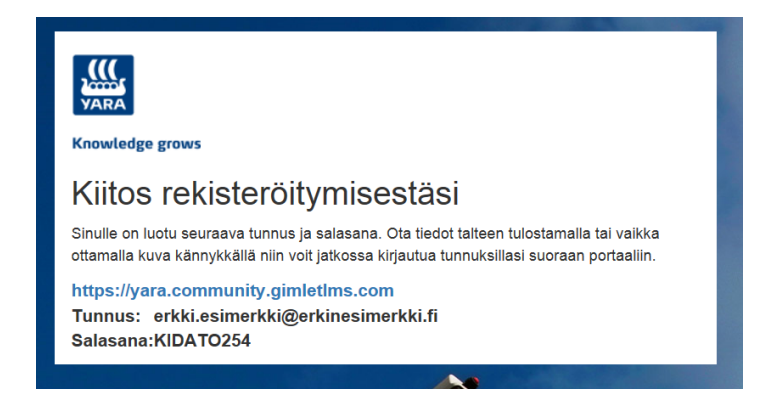

# Jos olet jo rekisteröitynyt, mutta et muista salasanaa

 Mene oppimisympäristön kirjautumissivulle ja klikkaa napista unohtuiko käyttäjätunnus ja salasana. Syötä sähköpostiosoitteesi jolla rekisteröidyit järjestelmään. Saat sähköpostiin uuden salasanan. Jos et muista millä sähköpostilla olet kirjautunut, niin voit kysyä sitä Siilinjärven autoilijapalvelusta autoilijapalvelutiimi.siilinjarvi@yara.com tai 0504348700

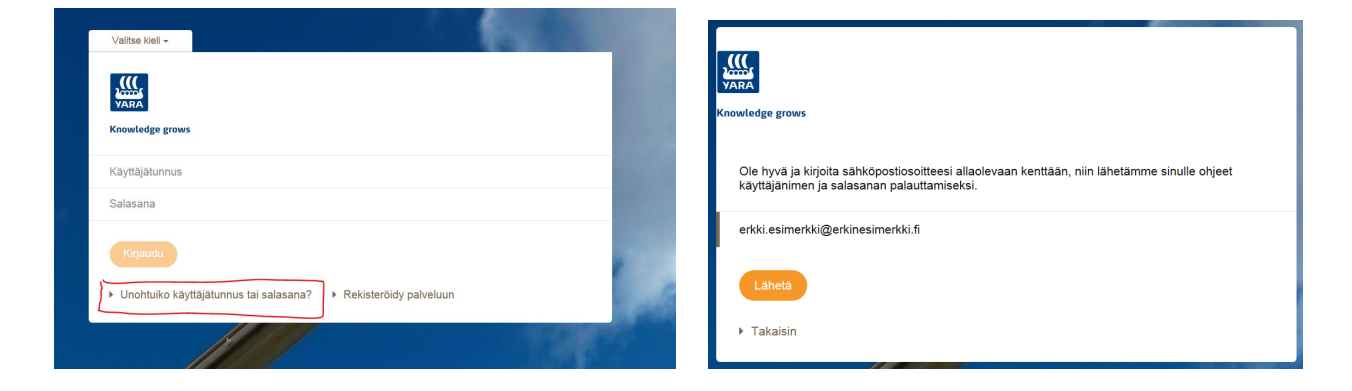

# 2. Kirjautuminen ja koulutusten suorittaminen

• Mene sivulle https://yara.community.gimletlms.com ja syötä käyttäjätunnuksesi ja salasana vapaisiin kenttiin ja kirjaudu sisään. Jos järjestelmä kysyy tietosuojakäytäntöä, niin hyväksy päästäksesi eteenpäin.

|                                        | NAME AND A DESCRIPTION OF A DESCRIPTION OF<br>A DESCRIPTION OF A DESCRIPTION OF A DESCRIPTION OF A DESCRIPTION OF A DESCRIPTION OF A DESCRIPTION OF A DESCRIPTION OF A DESCRIPTION OF A DESCRIPTION OF A DESCRIPTION OF A DESCRIPTION OF A DESCRIPTION OF A DESCRIPTION OF A DESCRIPTIONO                                                                                                    | Keli Profili Todietus Kirjaudu ulos        |
|----------------------------------------|----------------------------------------------------------------------------------------------------|--------------------------------------------|
| VARA<br>Knowledge grows                | Manage grant<br>Manage Media<br>Manage Media<br>Ma |                                            |
| erkki.esimerkki@erkinesimerkki.fi      | Seissann     Contaxis     Contaxis                                                                                                    | löfetija ja<br>Gof ovat<br>assion<br>asso, |
|                                        | <ul> <li>Pasai-vota loydat kainki kouutua</li> <li>Pyödyinnattäi vatii naautuautu</li> <li>Pyödyinnattäi vatii naautuautu</li> <li>Pyödyinnattäi vatii naautuautu</li> <li>Pyödyinnattäi vatii naautuautu</li> </ul>                                                                                                    | layoosa<br>raavia<br>ofto, see bita        |
| Kirjaudu                               | erret kus kostapatein. Taen virtemasia<br>matadata, et evereme kalenda suri,<br>kommunika kurenau;<br>Turvallisuusperehdyt                                                                                                    | katen                                      |
| Unohtuiko käyttäjätunnus tai salasana? | La Hyulloyis Raytounce                                                                                                    |                                            |
|                                        | Silinjärven<br>turvallisuusperehdytykset                                                                                                    |                                            |

# Mitä koulutuksia sinun tulee suorittaa (Päivitetty 12/2021)

#### Siilinjärven toimipaikan perehdytys ensikertaisille

- Pakollinen kaikille ensikertalaisille

#### Siilinjärven turvallisuusperehdytys

- Kaikille pakollinen turvallisuusperehdytys (voimassa 365pv)

#### Turvallisen työn edellytykset

- Pakollinen kaikille työn suorittajille (voimassa 365pv)

#### Kemiantehtaiden toimintokohtainen perehdytys

Pakollinen kemiantehtaiden alueella työskenteleville (voimassa 365pv)

### Kaivoksen toimintokohtainen perehdytys

Pakollinen louhoksen ja rikastamon alueella työskenteleville (voimassa 365pv)

#### Kemiantehtaiden / Kaivoksen vuosihuoltoperehdytykset

- Pakollisia vuosihuoltoihin osallistuville

#### Nosturi- ja taakankiinnittäjän perehdytys

- Pakollinen nosturi- ja taakankiinnittäjänä toimiville

#### Kuljettajakoulutus

 Pakollinen ADR ja painesäiliökuljetuksissa (myös ei vaaralliset aineet)
 HUOM! Ensimmäisellä kerralla suoritetaan ensikertalaisen perehdytys, muut koulutukset eivät ole pakollisia kuljettajille. (Voimassa 2 – vuotta)

Viimeisimmät muutokset 2021

#### Suljetun tilan perehdytys

Koulutus on poistunut pakollisten koulutusten listalta ja se on sulautettu osaksi turvallisen työn edellytysten kurssia

HUOM! Pakollisiin koulutuksiin voi tulla vuoden aikana muutoksia

# Koulutuksien suorittaminen

Kurssilla edetään klikkaamalla sivulla olevaa nuolta. Koulutukset muodostuvat tekstistä, videoista, välitehtävistä
ja lopputestistä. Suoritusmerkintä tulee hyväksytystä lopputestistä ja loppuun asti suoritetusta kurssista.
HUOM! Jos koulutuksesi jää kesken, niin seuraavalla kerralla se jatkuu siitä kohtaa mihin jäit. Sinun ei tarvitse
siten suorittaa koulutuksia yhdellä kertaa!

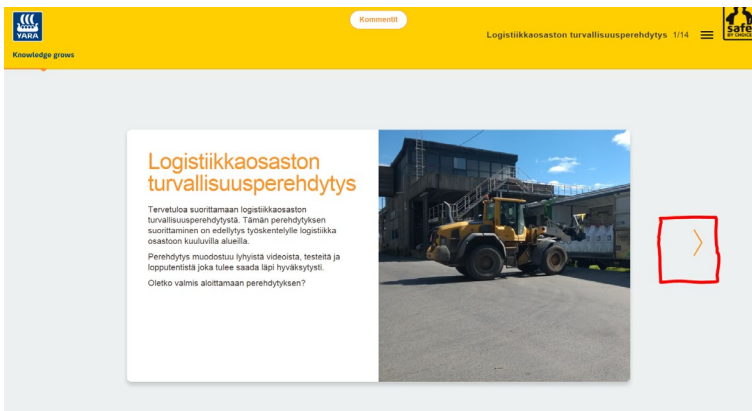

• Kun olet suorittanut tarvittavat koulutukset, ne tulevat näkyviin profiilisivullesi. Loppuun asti suoritettu koulutus näkyy 100 % vihreänä ympyränä.

HUOM! Kesken olevat koulutukset näkyvät suorituksissa vajaina prosentteina. Koulutusmerkinnät tulevat vain 100 prosentin suorituksista. Jos koulutuksen prosentit jäävät vajaaksi, vaikka suoritit koulutuksen loppuun, ole yhteydessä autoilijapalveluun.

| Knowledge grows                                                                                                    | s<br>1                                                                                                    |                                                             |                                                                               | Koti Profili | Todistus Kirjaudu ulos                      |
|----------------------------------------------------------------------------------------------------|----------------------------------------------------------------------------------------------------|-------------------------------------------------------------|-------------------------------------------------------------------------------|--------------|---------------------------------------------|
| e Contraction of the second second se | Erkki Esimerkki<br>Yhteystedot<br>0400-23232323<br>erkki.esimerkki@erkinesi<br>Kieli                                                                 | Rytmät<br>All<br>merkki.fl                                  | Moda salasana<br>Utari salasana<br>Utari salasana salashaan<br>Utari salasana |              |                                             |
| Turvallisu<br>Voit päivittää tässä<br>Työturvallisuu<br>Enslapukortin<br>Tulityökortin v<br>Sähköturvallis                                                                                                    | USKortit<br>Bitelojasi. Mulata painaa Lähetä-pai<br>akortin voimassaolo<br>voimassaolo<br>oimassaolo<br>uuskortin (SFS6002) voimassaolo              | keta tallentaaksesi tiedot.<br>1.11.2020<br>1.6.2022<br>    |                                                                               |              |                                             |
| Suoritetut                                                                                                    | kurssit                                                                                                    |                                                             |                                                                               |              |                                             |
|                                                                                                    | KOULUTUS ¢<br>Luukkuvahtikoulutus<br>Luukkuvahtikoulutus on tarkoitett<br>työskentelemään tai myöntämääi<br>Koulutus on uusit<br>Kosto: 30 minuuttia | u jokaiselle joka joutuu joko<br>n suljetun tilan työlupia. | PAKOLLINEN \$                                                                 | SUORITUS ¢   | Aloitettu 2.12.2016<br>Suoritettu 2.12.2016 |

- Profiilisivulla voit päivittää muuttuneet korttitietosi sekä salasanasi.
- Todistus sivulta voit tulostaa tai lähettää kurssisuorituksistasi todistuksen. Voit lähettää todistuksen suoraan esimerkiksi esimiehellesi, jos tarve niin vaatii.
- Voit myös lisätä itse Kokkolan ja Uudenkaupungin oppimisympäristöt näkyville, jos työskentelet muillakin toimipaikoilla

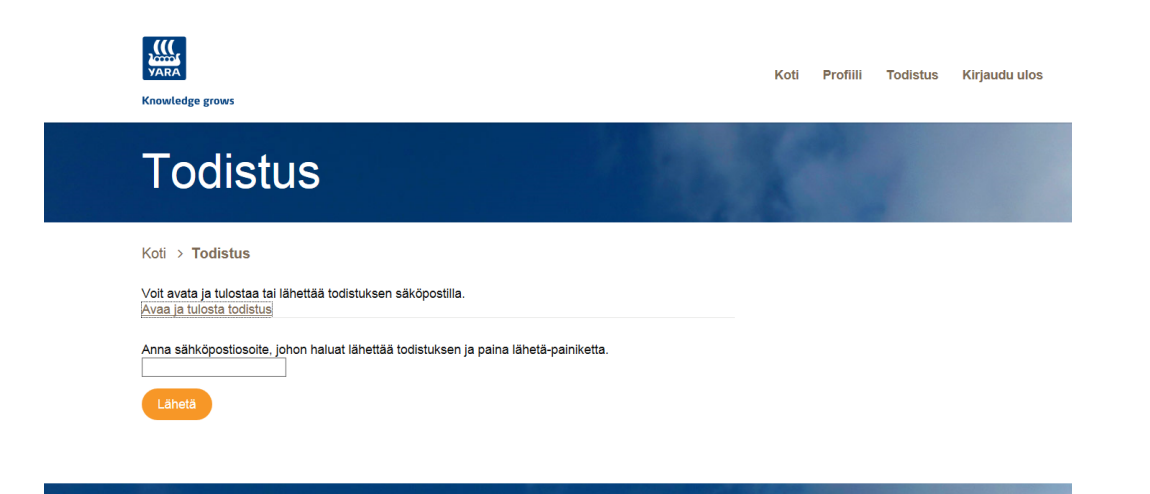

# Kulkuoikeuksien päivittyminen

- Kulkuoikeudet päivittyy automaattisesti. Päivittymiseen vaikuttaa turvakoulutukset, työturvallisuuskortti ja työmaalupa.
- Työnantajan tulee huolehtia että työturvallisuuskortti on merkitty zeroniin ja siellä on voimassa oleva työmaalupa.
- Portilla valvotaan suoritettuja turvallisuusperehdytyksiä

### Yhteydenotot epäselvissä tilanteissa

Jos sinulla tulee hankaluuksia rekisteröitymisessä, sisäänkirjautumisessa tai koulutusten suorittamisessa, niin olethan yhteydessä pääporttiin

050-434 87 00 tai 050-385 40 12

autoilijapalvelutiimi.siilinjarvi@yara.com

Vaarallisten aineiden kysymyksissä voit olla yhteydessä VAK- turvallisuusneuvonantajaan

jarkko.roivainen@yara.com

Tervetuloa Yara Siilinjärvelle